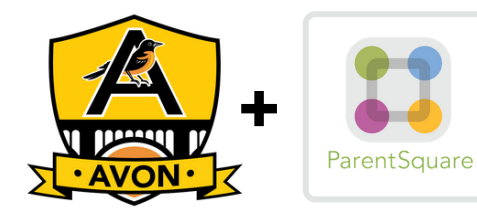

# **Quick-Start Guide**

ParentSquare is your primary communication link with Avon Schools. Here's how to get started.

**MORE THAN ONE STUDENT IN YOUR FAMILY?** 

### **INSTALL THE APP ON YOUR MOBILE DEVICE AND LOG IN**

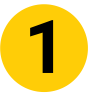

Download the iPhone or Android mobile app.

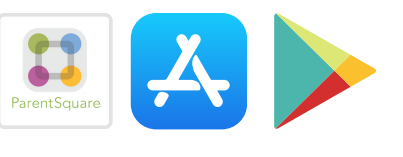

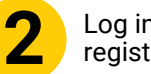

Log in with your email or phone registered with the school.

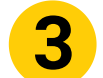

2

3

Start receiving posts relevant to your student.

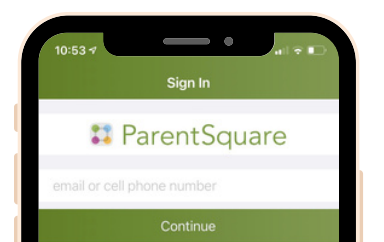

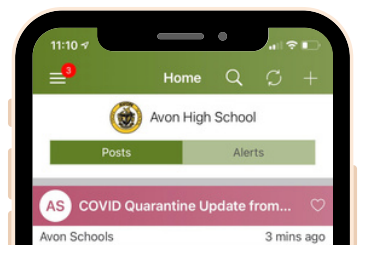

### **LEARN HOW IT WORKS**

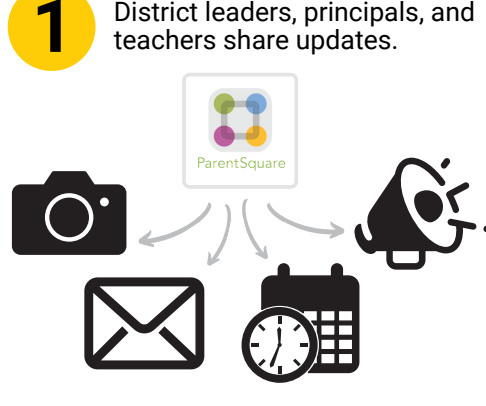

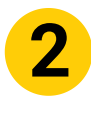

You receive info, respond, and get automated reminders. Everyone has easy access to all interactions in one place.

# corner. Then tap 'Students.'

20 hours ag

Tap the ' 📃 ' icon at the top left

View notifications about your students individually.

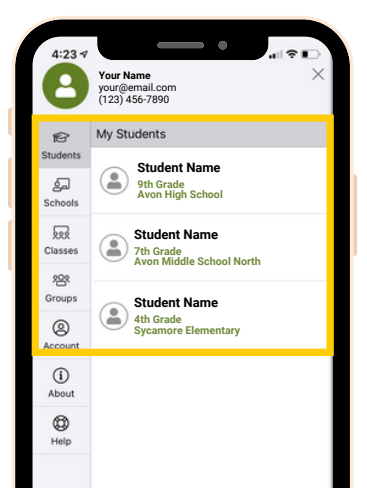

## **CHOOSE YOUR NOTIFICATION PREFERENCES SO YOU CAN STAY CONNECTED**

2

Matthew Shockley

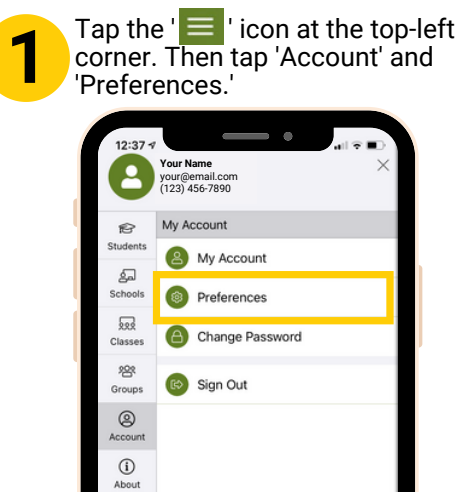

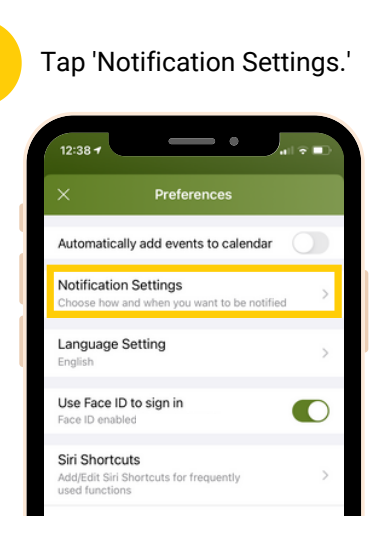

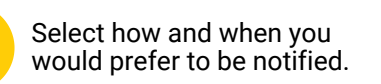

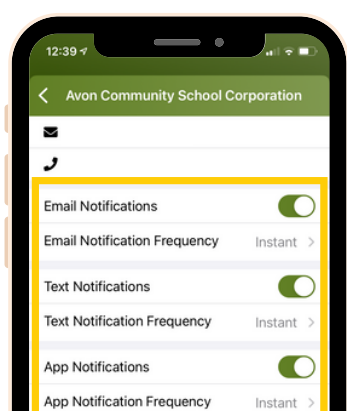